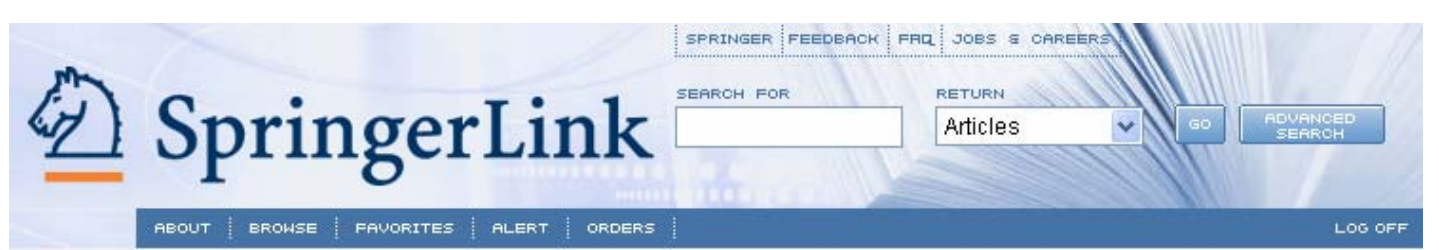

SpringerLink เป็นระบบฐานข้อมูลวารสารวิชาการและสิ่งพิมพ์ ให้ข้อมูลในรูปแบบบรรณานุกรม สาระสังเขป และฉบับเต็ม ใน 13 สาขาวิชาหลักและ 25 สาขาวิชาย่อย ครอบคลุมเนื้อหาทั้งทางด้านวิทยาศาสตร์ เทคโนโลยี สังคมศาสตร์ และมนุษยศาสตร์ นอกจากนี้ยัง มีการนำวารสารวิชาการของจีน 4 ชื่อเรื่อง และของรัสเซียอีก 14 ชื่อเรื่องมาให้บริการรูปแบบออนไลน์ด้วย โดยให้ข้อมูลย้อนหลังตั้งแต่ฉบับปี ค.ศ.1994 ถึงปีปัจจุบัน มีวารสารและสิ่งพิมพ์จำนวน 2,531 รายการ และมีการปรับปรุงข้อมูลอย่างสม่ำเสมอ

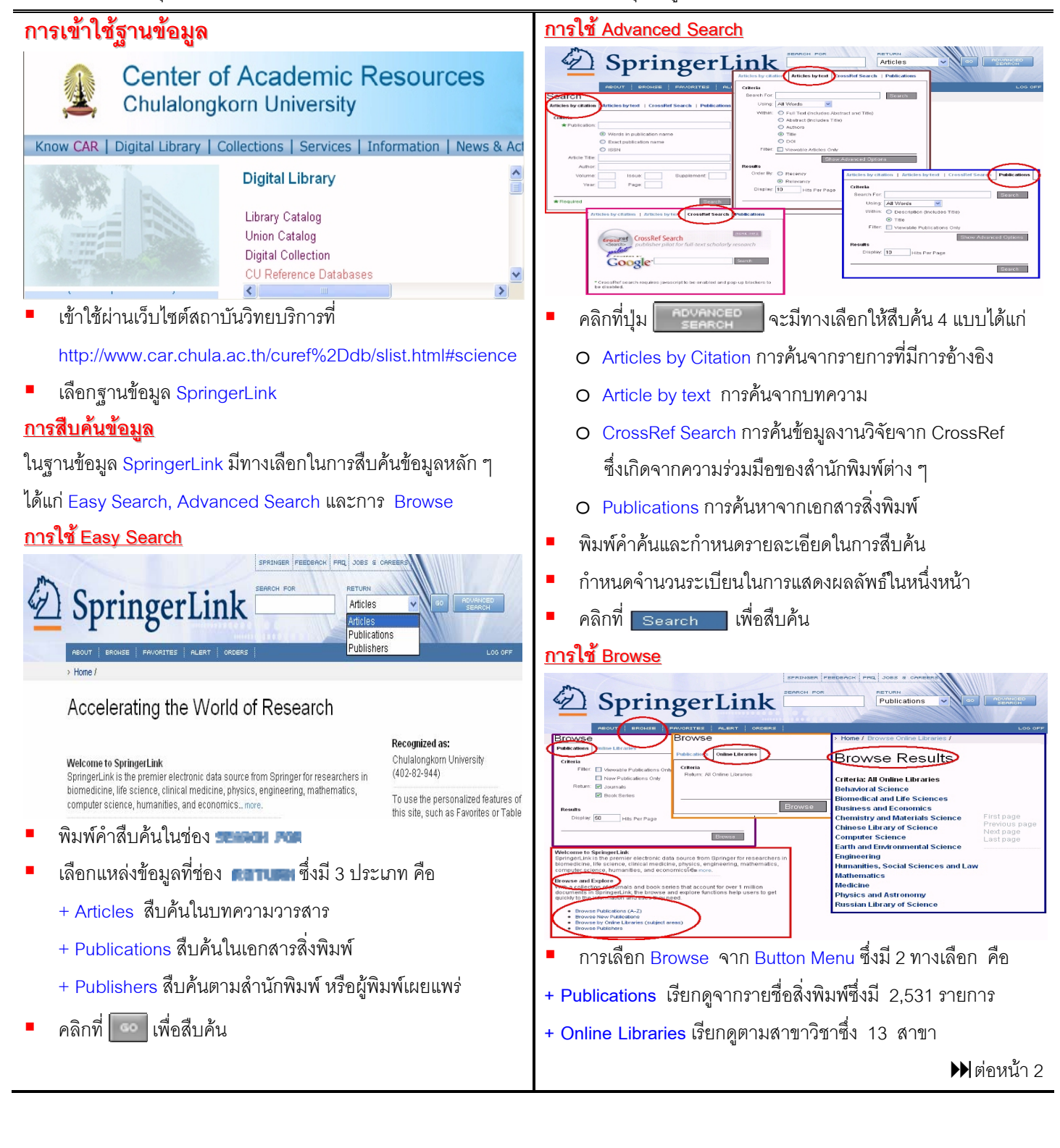

ผลการสืบค้นให้ชื่อเรื่อง รายละเอียดทางบรรณานุกรม พร้อม การเลือก Browse จากหัวข้อ Browse and Explore มี 4 รายละเอียดอย่างย่อ โดยแสดงผลครั้งละ 10 ระเบียน ต่อหนึ่ง ทางเลือก คือ + Browse Publications (A-Z) เรียกดูจากรายชื่อสิ่งพิมพ์ หน้าจคภาพ คลิกที่ชื่อเรื่องเพื่อดูรายละเอียดของแต่ละบทความ + Browse New Publications เรียกดูเฉพาะสิ่งพิมพ์ใหม่ รายการที่มี 🐠 ข้างหน้าสามารถดูบทความฉบับเต็มได้ + Browse by Online Libraries (Subject Areas) เรียกดูตามสาขา + Browse Publishers เรียกดูสิ่งพิมพ์จากสำนักพิมพ์ต่าง ๆ คลิกที่ Entire document ให้รายละเอียดบทความฉบับเต็ม การเลือกสิ่งพิมพ์ตามความสนใจ (Favorites) เพื่อให้แสดงครั้งละหนึ่งหน้าจอภาพ คลิกที่ One page at a time D SpringerLif คลิกที่ Check Box หน้าบทความเพื่อเลือกเฉพาะบทความที่ Favorites ต้องการ ถ้าเลือกทุกบทความคลิกที่ **Belect Al** D Select c คลิกที่ Desalect All เพื่อยกเลิกรายการที่เลือกไว้ Cancel Ap คลิกที่ Filter Selected Items เพื่อดูรายการที่เลือกไว้ <u>การส่ง E</u>-mail คลิกที่ FAVORITES จะปรากฎหน้าจอให้ใส่ Username และ SpringerLink hazardous wastes Article Password ซึ่งได้จากการ**ลงทะเบียน** ถ้ายังไม่เคยลงทะเบียนให้ Article คลิก Register revious article Next article Journal of Material Cycles and Waste Mar Publisher: Springer-Verlag Tokyo Inc. ISSN: 1438-4957 (Paper) 1611-8227 (Online) DOI: 10.1007/s101630300006 Export Citation: RIS | Tex เลือกสิ่งพิมพ์ที่สนใจตามจำนวนที่ต้องการ และคลิกปุ่ม Home Volume 5, Number 1 Linking Opt ditems Send this article to หลังจากเปลี่ยนแปลงรายการเลือกไว้ให้คลิก Apply Changes nail address Managen prospect ull Text Available The full text of this article is available. You may view the article การใช้ Alert H. Ozaki <sup>A</sup> snong.w@chula.ac.t A1 Departr Recipient name pailin klam-aim Al Departr Daito, Osa 5044 e-ma A2 Environ A3 Urban E t email address **pailin k**é eize of this doc ne size of this document is 65 lobytes. Although it may be a singthier download, this is the most whoritative online format. D SpringerLink Artic Enviror Entire document able Of Contents Alert Alerts Abstract Table Of Co Select public new issues. จากหน้าจอ Article คลิกที่ Go ใต้ an email address searches on newly published co when relevant articles are found. ใส่ชื่อผู้ส่ง – ผู้รับ พร้อมกับ e-mail address ใส่ข้อความที่ต้องการ และคลิกที่ Continue เพื่คส่ง e-mail Alert เป็นการแจ้งเกี่ยวกับสิ่งพิมพ์ใหม่ ๆ หรือหัวข้อเรื่องใหม่ ๆ การ Save และการ Print ในฐานข้อมูล SpringerLink มี 2 ทางเลือก คือ 654 + Table of Contents Alert แจ้งเตือนสารบัญใหม่ + Keyword Alert แจ้งเตือนหัวข้อเรื่องใหม่ Send Import and Export การแสดงผล Prope ncre SpringerLink (hazardous wastes Articles Previous art Next article Export Citation: RIS | Text Material Cycles and Waste Management Linking Option Search Results Send this article to an email address 1 to 10 of Filter Selected Items OR Export Selected Citations Select All Deselect All RIS Text Previous page Next page Last page Search Within Results Search within these res Full Text Available The full text of this : Toxicity Evaluation and Human Health Risk Assessment of Surface an Ground Water Contaminated by Recycled Hazardous Waste Materials 1 Publication: The Handbook of Environm For: ใช้ทางเลือก Save/Print จากเมนู File ของ Web Browser Authors: Rosita Rodrig Publisher: Sn Pages: 133 Excerpt: Print has บทความฉบับเต็มที่เป็น \*.pdf เมื่อ Save หรือ Print ใช้คำสั่งของ โปรแกรม Acrobat Reader Management of future prospects Authors: H. Publisher: Sp <u>การออกจากฐานข้อมูล</u> Issue: Pages: Excerpt: ให้คลิกที่ป่ม **Log off** เพื่อออกจากฐานข้อมูล

💿 🍽 จัดทำโดย สนอง วิลุนระพันธ์ 👁 สถาบันวิทยบริการ จุฬาลงกรณ์มหาวิทยาลัย 🛇 (ฉบับพิมพ์ครั้งที่ 4) พฤศจิกายน 2548